## Interruptor de pared táctil Wi-Fi inteligente (UE)

## Manual de usuario

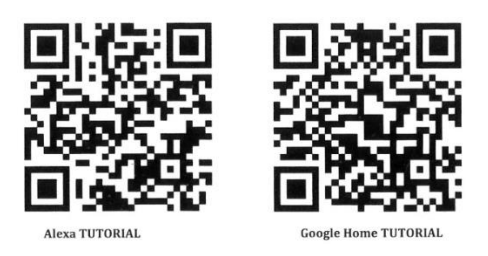

#### Atención

1.Los productos sólo pueden ser emparejados en 2.4G-wili-router. No acepta el 5G-wifi-router

2. Por favor, establezca su nombre de cuenta WiFi casa y las contraseñas de uso numérico y letras, no utilizar símbolos especiales

#### Guía de instalación

#### 1. Instalación

Separe las partes superior e inferior del interruptor con un destornillador

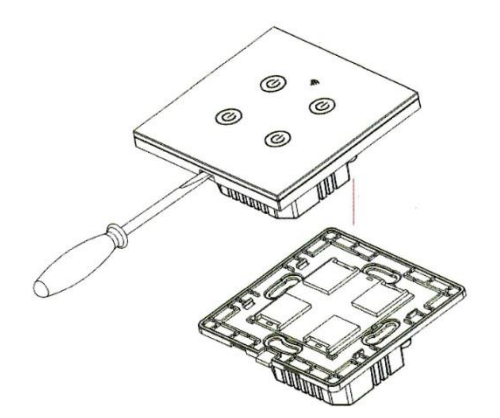

(Nota: Distinga entre cada ranura correspondiente)

Atención: Hay dos tipos de cableado a continuación, (2a) Sin cable neutro y (2b)se requiere cable neutro.

2a. Prepare la instalación del cableado

Atención: Sin cable neutro

2a.1 El cable vivo se conecta al terminal "L".

2a.2 El cable de la bombilla se conecta al terminal "L1, L2,L3,L4", los condensadores se conectan al "L1" y al neutro.

1 banda conecta el terminal "Ll".

El grupo 2 conecta los terminales "L1, L2".

El grupo 3 conecta el terminal "L1, L2, L3".

El grupo 4 conecta el terminal "L1, L2, L3, L4".

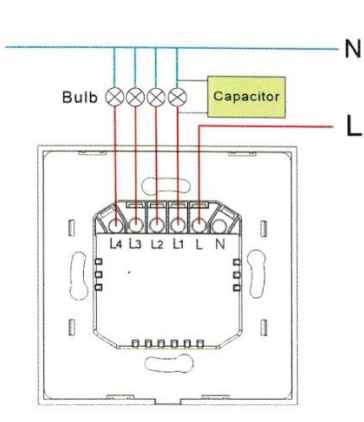

2b. Prepare la instalación del cableado

#### Atención: El cable neutro es necesario.

- 2b.1 El cable vivo se conecta al terminal "L".
- 2b.2 El cable de la bombilla se conecta al terminal "L1, L2,L3,L4".
- 2b.3 El cable neutro se conecta al terminal "N" (Atención: el cable neutro es necesario).
- 1 grupo conecta el terminal "L1".
- 2 bandas conectan el terminal "L1, L2".
- 3 bandas conectan el terminal "L1, L2, L3".
- 4 bandas conectan el terminal "L1, L2, L3,L4".

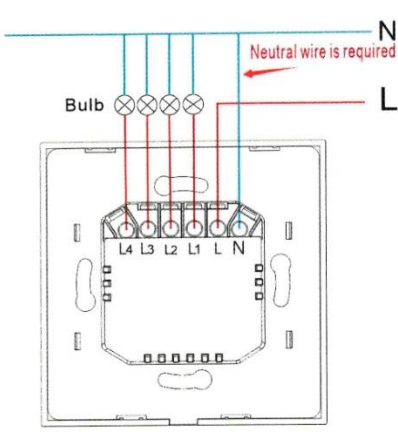

- 3. Fijar el interruptor en la pared
- 3.1 Coloque la parte inferior del interruptor en la caja de interruptores de la pared.
- 3.2 Monte los dos tornillos laterales
- 3.3 Instale la carcasa superior (instálela desde arriba)
- 3.4 Cubra la carcasa superior en el interruptor
- 3.5 Encienda la electricidad, y entonces la luz LED parpadeará rápidamente para el emparejamiento

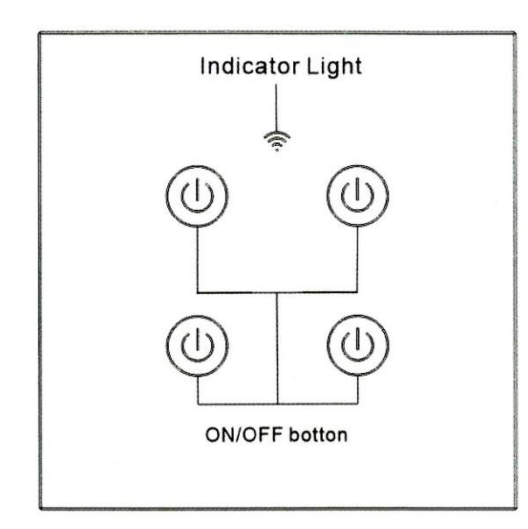

Estado de la luz indicadora:

1. La luz indicadora de WIFI se apagó

-El interruptor está conectado con éxito con la APP del teléfono móvil

- 2. La luz indicadora de WIFI parpadea lentamente
- El interruptor no está conectado a la red

3. La luz indicadora de WIFI parpadea continua y rápidamente -El conmutador está actualmente en el estado de coincidencia con la APP del teléfono móvil.

4. La luz indicadora de WIFI parpadea 1 vez cada 3 segundos -El conmutador está en modo de emparejamiento con AP

¿Cómo descargar la aplicación?

Escanee el código QR de abajo o busque Smart Life en iOS APP store o Google play.

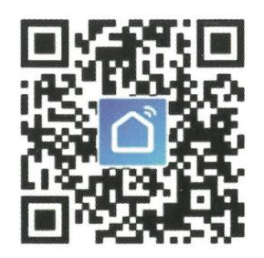

IOS & Android

Configuración de la APP Smart Life Cómo registrarse e iniciar sesión

- 1. Descargue o escanee el código QR e instale la aplicación Smart Life
- 2. Una vez descargado o escaneado el código QR, la App le pedirá que registre su dispositivo

| <b>(</b>                     | <del>~</del>         | Mainland China |
|------------------------------|----------------------|----------------|
| in the second                | Register             |                |
| 15-100                       | China +86            |                |
|                              | Mobile number/e-mail | address        |
| Register                     |                      |                |
| Log in with existing account |                      | 0              |

- 3. Introduce tu número de teléfono o correo electrónico que prefieras y selecciona el país en el que vives.
- 4. Obtén el código de verificación

- 5. Introducir el código de verificación
- 6. Establezca la contraseña

| 4   |  |
|-----|--|
| · · |  |
|     |  |

# Set Password

| Enter verification code | ©                                              |
|-------------------------|------------------------------------------------|
|                         | 6-20 characters, including letters and numbers |
|                         |                                                |

- 7. Crear familia
- 8. Introducir el nombre de la familia y seleccionar la habitación
- 9. Familia creada con éxito

|                  |                 | ī      | ← Add family                         | Doriel    |  |
|------------------|-----------------|--------|--------------------------------------|-----------|--|
| ÷                | Add family      | Done   | Family Name JASON                    |           |  |
| Family Name      | Enter the name  |        | Family Location Set locatio          |           |  |
| Family Locati    | on Set location | >      | Smart devices in rooms:              |           |  |
| Smart devices in | rooms:          |        | Living Room                          |           |  |
| Living Room      |                 | 0      | Family created successfully          |           |  |
| Bedroom          |                 | ø      | View family Co                       | ompleted  |  |
| Second Bedro     | oom             | 0      | Kitchen                              |           |  |
| Dining Room      |                 | 0      | Study Room                           |           |  |
| -                |                 |        | Add Room                             |           |  |
| 88               |                 | $\leq$ | You can change the room settings any | time here |  |

¿Cómo añadir un nuevo dispositivo en conexión rápida?

La versión WIFI+RF y la versión WIFI conectan el método de red.

- 1. 1. Versión WIFI+RF con conexión de mando a distancia.
- 1.1 Conecte el interruptor con la alimentación

1.2 Mantenga el botón de encendido del interruptor durante 4 segundos, el zumbador sonará "drip", entonces pulse el botón del "mando a distancia", el "mando a distancia" sonará "drip", espere a que el interruptor suene "drip", conectando con éxito y, por turnos, emparejando cada grupo.(Atención: El interruptor debe conectarse con el mando a distancia y luego con la APP conectarse a la red)

1.3 Retire el mando a distancia: Pulse el botón táctil del interruptor durante 6 segundos, el

zumbido suena dos veces "dripdrip", el mando completa la retirada.

2. "WIFI+RF" interruptor con APP conectar a la red.

2.1 Conectar el interruptor con la alimentación.

2.2 Mantenga el botón de encendido del interruptor durante 4 segundos, el Buzzer emitió un "drip",

El indicador WIFI parpadea rápidamente, El indicador Wi-Fi parpadea dos veces por segundo. 2.3 Abra la App y pulse "Añadir dispositivo o esquina superior derecha +" y seleccione "Wi-Fiswitch" para añadir.

- 3. Versión WIFI y APP conectada a la red
- 3.1 Conecte el interruptor con la energía.

3.2 Mantenga el botón de encendido del interruptor durante 4 segundos, el indicador de Wi-Fi parpadea rápidamente, El indicador de Wi-Fi parpadea dos veces por segundo.

3.3 Abra la aplicación y pulse "Añadir dispositivo o la esquina superior derecha +" y seleccione "interruptor Wi-Fi" para añadirlo.

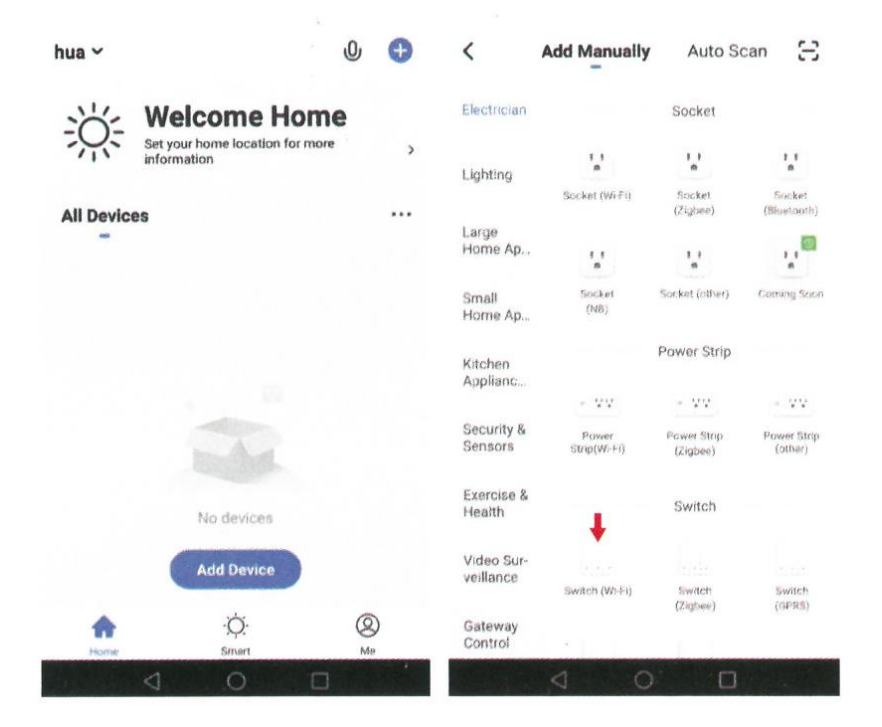

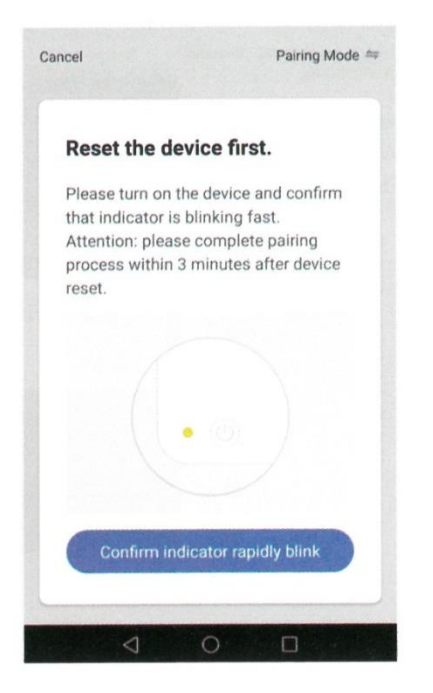

1. Seleccione la red Wi-Fi, introduzca la contraseña de Wi-Fi y confirme que se solicitará la conexión

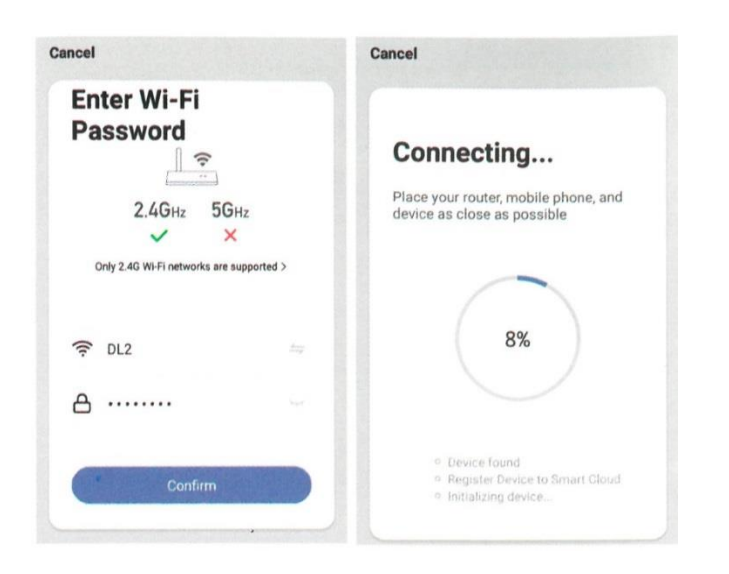

2. Una vez conectado, la aplicación solicitará la conexión

| ancel                                  | Cancel                                 |
|----------------------------------------|----------------------------------------|
| SWITCH3 &<br>Device added successfully | SWITCH3 2<br>Device added successfully |
| Rename                                 | Living Ro. Master B. Second.           |
| SWITCH3                                |                                        |
| Cancel Save                            |                                        |
|                                        |                                        |
| Done                                   | Done                                   |
|                                        |                                        |

3. Cambie el nombre del dispositivo y seleccione la habitación, luego toque Completado.

(Atención: El nombre debe usar números y letras, no use símbolos especiales).

|             | LCWIFI-            | SWITCH4   | 2         | +            | LCWIFI-            | SWITCH4   | 4      |
|-------------|--------------------|-----------|-----------|--------------|--------------------|-----------|--------|
| ng press ti | o edit switch name |           | $\otimes$ | Long press t | o edit switch name |           | 6      |
|             |                    |           |           | ſ            |                    |           | 7      |
|             |                    |           |           |              |                    |           |        |
|             |                    |           |           |              |                    |           |        |
|             | Switch 1           | Bwitch 2  |           |              | Switch 1           | Switch 2  |        |
|             |                    |           |           | 0            |                    |           |        |
|             |                    |           |           |              |                    |           |        |
|             |                    |           |           |              |                    |           |        |
|             | Switch 3           | Switch 4  |           |              | Switch 3           | Switch 4  |        |
|             |                    |           |           |              |                    |           |        |
| ON          | 0                  | R         | OFF       | ON           | 0                  | ×         | OFF    |
| AD DH       | Timer              | Countdown | AR Off    | A8 Cin       | Time               | Countdown | A8 Off |

7. 7. Mantenga pulsado el interruptor para editar el nombre del interruptor, (Atención: El nombre debe usar números y letras, no use símbolos especiales)

### Añadir un nuevo dispositivo en modo AP

- 1. 1. Interruptor "Wi-Fi+RF" y red de emparejamiento APP
- 1.1 Conecte el conmutador con la alimentación

1.2 Mantenga el botón de encendido del interruptor durante 4 segundos, el Buzzer emitió un "goteo", el indicador de Wi-Fi parpadea rápidamente.

1.3 Mantenga el interruptor de nuevo durante 4 segundos, el zumbador emitió un "goteo", el indicador Wi-Fi parpadea lentamente, El indicador Wi-Fi parpadea tres veces por segundo.

1.4 Pulse "+" en el menú principal de la APP y seleccione "interruptor Wi-Fi" para añadir

- 2. 2. Interruptor "Wi-Fi" y red de emparejamiento de la APP
- 2.1 Conecte el interruptor con la alimentación

2.2 Mantenga el botón de encendido del interruptor durante 4 segundos, el indicador de Wi-Fi parpadea rápidamente.1.3 Mantenga el interruptor de nuevo durante 4 segundos, el indicador de Wi-Fi parpadea lentamente, El indicador de Wi-Fi parpadea tres veces por segundo.

1.4 Pulse "+" en el menú principal de la APP y seleccione "Wi-Fi switch" para añadir

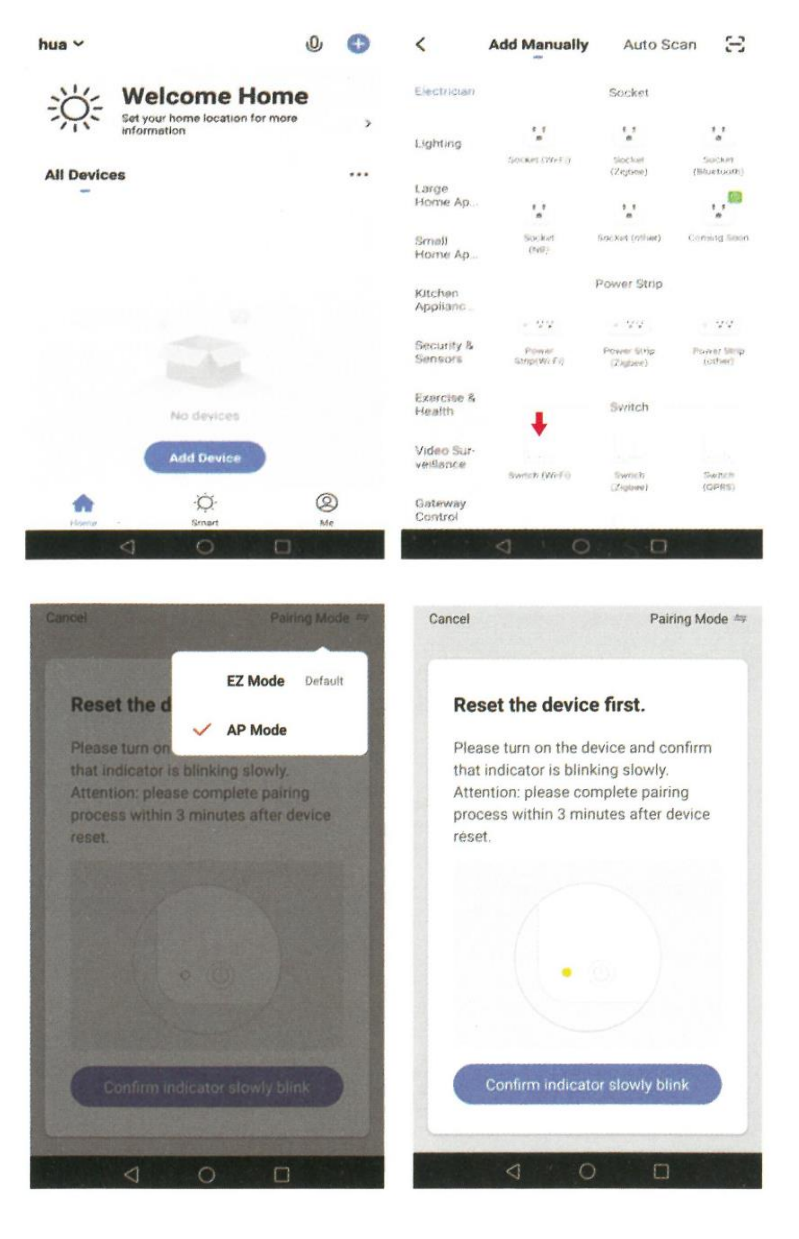

- 1. Pulse" Modo AP " y "Confirme que el indicador parpadea lentamente"
- 2. Seleccione Wi-Fi e introduzca la contraseña de Wi-Fi, pulse "Confirmar".

| Enter Wi-Fi                              | Fatas W/I FI                                            |
|------------------------------------------|---------------------------------------------------------|
| Password<br>2.4GHz 5GHz                  | Connect your<br>mobile phone to the<br>device's hotspot |
| Only 2.4G Wi-Fi networks are supported > | 1. Connect the phone to the hotspot shown below.        |
|                                          | NUT TANK                                                |
| A                                        | ✓ SmartLife_XXXX ♥ ①                                    |
| Confirm                                  | Go to Connect                                           |

3. Pulse "Ir a conectar".

#### 4. Seleccione "SmartLife-XXXX" y pulse "CONECTAR"

| E WLAN                            | 1        | E- WLAN                                                  | :        |
|-----------------------------------|----------|----------------------------------------------------------|----------|
| NLAN                              |          | WLAN                                                     |          |
| NUMERARIE NE VARIANS              |          | AVAR, ABLE METWORKS                                      |          |
| n 3<br>normalised (ganni questiy) | ۰.       | Serveral dev Alt3 7<br>Conversed (in transmitted)        | 1        |
| N.<br>(and anotypical (analytics) | •        | <b>DL2</b><br>Salaried, an improved (granited regarding) | <b>A</b> |
| Imarti Se A817                    | <b>1</b> | DL<br>fiscand, any register (see ringer specify)         | 0        |
| PLINK,496F                        | 1        | tuya_mdev_test1                                          | (B)-     |
| SmartLife-A817                    |          | ChinaNet-dsSF<br>Increased (Mrs. public)                 | 3        |
| Signal strength                   | Escolert | 1011<br>Company                                          | *        |
| Encryption type                   | None     | 360免费Wif+24                                              | 3        |
| CANCEL FORGET                     | CONNECT  | 6402<br>Energyment                                       | *        |
| Thin - Bear and a R               | n m      | Minable and                                              |          |

9. Después de conectar "SmartLife-XXXX", pulse el botón " $\leftarrow$ ".

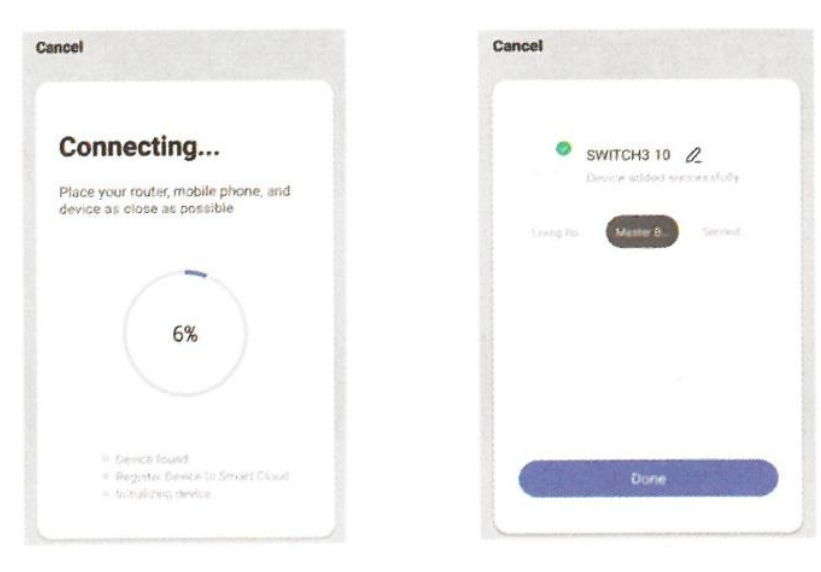